| ลำดับ | กิจกรรม/ครั้งที่      | ลงทะเบียน/       | ประกาศ          | วันที่สอบ/    | ประกาศ        |
|-------|-----------------------|------------------|-----------------|---------------|---------------|
|       |                       | ชำระเงิน         | รายชื่อ/ห้องสอบ | ติวก่อนสอบ    | ผลสอบ         |
| 1.    | ติวก่อนสอบ ครั้งที่ 1 | 1-9 ก.ค. 2567    | 19 ก.ค. 2567    | 24 ก.ค. 2567  | -             |
|       | ปีการศึกษา 2567       |                  |                 |               |               |
| 2.    | สอบ RMUTSV TEST       | 10-18 ก.ค. 2567  | 25 ก.ค. 2567    | 14 ส.ค. 2567  | 22 ส.ค. 2567  |
|       | 1/2567                |                  |                 |               |               |
| 3.    | สอบ RMUTSV TEST       | 2- 10 ก.ย. 2567  | 16 ก.ย. 2567    | 9 ต.ค. 2567   | 16 ต.ค. 2567  |
|       | 2/2567                |                  |                 |               |               |
| 4.    | ติวก่อนสอบ ครั้งที่ 2 | 2-12 ธ.ค. 2567   | 25 ธ.ค. 2567    | 8 ม.ค. 2568   | -             |
|       | ปีการศึกษา 2567       |                  |                 |               |               |
| 5.    | สอบ RMUTSV TEST       | 13- 20 ธ.ค. 2567 | 26 ธ.ค. 2567    | 15 ม.ค. 2568  | 29 ม.ค. 2568  |
|       | 3/2567                |                  |                 |               |               |
| 6.    | สอบ RMUTSV TEST       | 20-28 ก.พ. 2568  | 5 มี.ค. 2568    | 12 มี.ค. 2568 | 26 มี.ค. 2568 |
|       | 4/2567                |                  |                 |               |               |

## ปฏิทินการสอบ RMUTSV TEST ปีการศึกษา 2567

<u>หมายเหตุ</u> กำหนดการอาจมีการเปลี่ยนแปลงตามความเหมาะสม

## รายละเอียดการสอบ RMUTSV TEST ปีการศึกษา 2567

- RMUTSV TEST คือเกณฑ์มาตรฐานความสามารถด้านภาษาอังกฤษของนักศึกษาระดับปริญญาตรีก่อน สำเร็จการศึกษา มีกำหนดการสอบ 5 ครั้ง ต่อปีการศึกษา (ตามปฏิทินที่แจ้งประกาศ) สำหรับนักศึกษา หลักสูตรปกติ ตั้งแต่ชั้นปี 3 ชั้นปี 4 และหลักสูตรเทียบโอนชั้นปี 1 ขึ้นไป
- 2. การสมัครสอบครั้งแรกไม่มีค่าธรรมเนียม การสมัครสอบครั้งที่ 2 เป็นต้นไป มีค่าธรรมเนียม 500 บาท
- นักศึกษาต้องลงทะเบียนสมัครสอบในระบบสารสนเทศนักศึกษา <u>https://sis.rmutsv.ac.th/sis/#/account/login</u>
  - 3.1 สมัครและชำระค่าธรรมเนียมภายในระยะเวลาการรับสมัครสอบเท่านั้น
  - 3.2 เก็บใบเสร็จ/หลักฐานการชำระเงินแสดงต่ออาจารย์ผู้คุมสอบในวันสอบ
- 4. ประกาศรายชื่อ/ห้องสอบ/รายละเอียดการสอบ ทางเว็บไซต์มหาวิทยาลัย
- 5. ประกาศผลการสอบในระบบสารสนเทศนักศึกษา
- นักศึกษาที่เข้าศึกษาก่อนปีการศึกษา 2566 เกณฑ์การสอบผ่านได้รับคะแนนรวมไม่ต่ำกว่าร้อยละ 40
- 7. นักศึกษาที่เข้าศึกษาตั้งแต่ปีการศึกษา 2566 เกณฑ์การสอบผ่านได้รับคะแนนรวมไม่ต่ำกว่าร้อยละ 50
- นักศึกษาที่สอบไม่ผ่าน จะสามารถลงทะเบียนเรียนวิชา ภาษาอังกฤษเพื่อเตรียมความพร้อมเข้าสู่อาชีพ (English for Career Preparation) รหัส 01312015 ได้ก็ต่อเมื่อเข้าสอบ RMUTSV Test แล้วอย่างน้อย 1 ครั้ง แต่สอบไม่ผ่าน และจะต้องได้รับผลการเรียนเป็น S (Satisfactory) ก่อนสำเร็จการศึกษา
- ทดลองทำข้อสอบเสมือนจริงได้ที่ <u>http://libarts.rmutsv.ac.th/rmutsv-test/signin.php</u>
  (STUDENT ID: รหัสนักศึกษา และ STUDENT Name: ชื่อ-สกุลนักศึกษา แล้วคลิก SIGNIN)